Élèves

Gestion individuelle des inscriptions

ion de la fiche administrative et de

Suivi des inscriptions et des admissions

Inscription

Sestion individuelle

cription d'un élève

### Vous êtes sur l'application " Base Élèves 1er degré Module Mairie".

Cliquer sur le menu "Inscription"

Cliquer sur "Gestion individuelle des inscriptions"

La page "Recherche d'élèves " s'affiche.

| Recherc      | he d'élèves                               |                    |          |      |          |  |  |  |
|--------------|-------------------------------------------|--------------------|----------|------|----------|--|--|--|
| Créer, visua | liser, modifier une fiche                 | administrative     |          |      |          |  |  |  |
| Créer, visua | liser, modifier, supprime                 | er une inscription |          |      |          |  |  |  |
| Recherche p  | Recherche pour l'année scolaire 2008-2009 |                    |          |      |          |  |  |  |
|              | Nom *                                     | Prénom *           | Né(e) le | Sexe |          |  |  |  |
|              |                                           |                    |          | *    | Chercher |  |  |  |
|              |                                           |                    |          |      |          |  |  |  |

Saisir les 2 premières lettres du nom et les 2 premières du prénom, cliquer sur "Chercher"

ministère Éducation

ationale

Inscription

| 1er cas: la fiche de l'élève apparaît. |              |            |      |                    |              |                  |
|----------------------------------------|--------------|------------|------|--------------------|--------------|------------------|
| bo                                     | om *         | Prénom     | *    | Né(e) le           | Sexe         | Chercher         |
|                                        |              |            |      |                    |              |                  |
| Nom 🔻 🗕                                | 🕨 Prénom 🔻 📥 | Né(e) le   | Sexe | Lieu de naissance  |              |                  |
| <u>BO</u>                              | Emili        | 24/03/2003 | F    | 67482 - STRASBOURG |              |                  |
|                                        |              |            |      | Enregistre         | ements 1 à : | 1, sur 1 trouvés |

Vous n'avez pas à créer sa fiche administrative puisqu'elle existe déjà Cliquer simplement sur le nom de l'élève pour ouvrir son dossier.

L'onglet Identification concerne l'enfant.

L'onglet Responsables concerne la ou les personnes ayant la responsabilité de l'enfant.

Il est possible de modifier les renseignements (changement d'adresse par exemple) en cliquant sur le bouton Modifier en haut à droite.

| Fiche administrative de Emilie BOME                                                     |                                                   |  |  |  |  |  |
|-----------------------------------------------------------------------------------------|---------------------------------------------------|--|--|--|--|--|
| Identification Responsables                                                             | 1                                                 |  |  |  |  |  |
|                                                                                         |                                                   |  |  |  |  |  |
| Identité                                                                                | Adresse de résidence                              |  |  |  |  |  |
| Nom de famille BO<br>Prénoms En<br>Nom d'usage -<br>Sexe Féminin<br>Né(e) le 24/03/2003 | Adresse 3 r 1 7 7 7 7 7 7 7 7 7 7 7 7 7 7 7 7 7 7 |  |  |  |  |  |
| Lieu de naissance                                                                       | Situation administrative                          |  |  |  |  |  |
| Pays FRANCE<br>Département BAS-RHIN<br>Commune 67482 - STRASBOURG                       | 04/09/2007 <u>Certificat</u>                      |  |  |  |  |  |

\*

- 1. Attention à l'année scolaire.
- 2. Renseigner le niveau

3. Cliquer sur le bouton Inscrire pour sélectionner l'école que fréquentera l'enfant.

4. Facultatif

5. Si l'élève arrive en cours d'année, la date d'inscription est celle du passage en mairie. Si c'est une inscription pour la rentrée suivante, la date d'inscription de la rentrée 2008-09 est le 02/09/08

Scolarité demandée Année scolaire 2008-2009 🗸 \* 🕇 Cycle 2 Maternelle Cycle 3 Toute petite section 🔘 Cours préparatoire 🔿 Cours élémentaire 2ème année 🔿 Petite section O Cours élémentaire 1ère année O Oversection O CLIS O CLIS O Grande section O C Cours moyen 1ère année 🚫 Moyenne section 🔘 Cours moyen 2ème année 🚫 Grande section 🔘 CLIS 🔘 CLIS 🔘 Ecole(s) Inscrire 3 Garderie matin 🔿 Oui 🔿 Non

Date d'effet d'inscription

Mise en liste d'attente ⊙Oui ⊙Non \* 5 Demande de dérogation ⊙Oui ⊙Non \*

> acceptée 🛛 🔿 Oui 💿 Non

4

Création de l'inscription de Ma

Garderie soir 🚫 Oui 🚫 Non

Etudes surveillées i Oui 🚫 Non

Restaurant scolaire Oui ONon Transport scolaire Oui ONon

Valider

Après validation, le certificat d'inscription est disponible. L'imprimer pour en donner un exemplaire aux parents qui le remettront au directeur pour l'admission.

| Situatio   | n administrative  |
|------------|-------------------|
| 02/09/2008 | Certificat        |
| Nouveau    | 🔲 Inscrit inactif |

## 2ème cas: la fiche de l'élève n'apparaît pas

| Nom *                |             | Prénom * | Né(e) le          | Sexe           |
|----------------------|-------------|----------|-------------------|----------------|
| WS                   | ab          |          |                   | ✓ Chercher     |
|                      |             |          |                   | Retour         |
| Nom 🔻 🔶 Prénon       | n▼▲ Né(e)le | Sexe     | Lieu de naissance | État           |
| Aucun élément trouvé |             |          |                   | $\sim$         |
|                      |             |          |                   | Retour Nouveau |

Cliquer sur Nouveau.

Création de la fiche administrative de l'élève

| Identificatior | n 🕨 Responsables       |                |             |               |                      |
|----------------|------------------------|----------------|-------------|---------------|----------------------|
|                |                        |                |             |               |                      |
|                |                        | T da a têt û   |             |               |                      |
|                |                        | Tuentite       |             |               | Auresse de residence |
| Nom de famille | DUPONT                 | * 🖌            | Numéro      | 2             | 2                    |
| Prénom 1       | Marc                   | *              | Adresse     | rue des Roses | * 🤍                  |
| Prénom 2       |                        |                |             |               |                      |
| Prénom 3       |                        |                | Code postal | 67117 *       |                      |
| Nom d'usage    |                        |                | Commune     | FURDENHEIM    | Rechercher           |
| Sexe           | 🚫 Féminin 💿 Masculin * |                |             |               |                      |
| Né(e) le       | 23/04/2000 * (ex : 13  | /02/1996)      | Pays        | FRANCE        | *                    |
|                |                        |                |             |               |                      |
|                | Lieu                   | ı de naissance |             |               |                      |
|                |                        | •              |             |               |                      |
| Pays F         | FRANCE                 | ✓ *            |             |               |                      |
| Département 🕻  | 067 - BAS-RHIN         | v * 🥌          |             |               |                      |
| Commune 6      | 7482 - STRASBOURG *    | Code commune ? |             |               |                      |
|                |                        |                |             | Suivant >>    | Annuler              |

1. Renseigner nom, prénom, sexe et date de naissance.

Par convention (et parce que dans certains cas, il est difficile de différencier le prénom du nom), le nom est écrit tout en majuscules et le prénom en minuscules (initiale en majuscule) Le plus simple étant de taper tout en minuscules, la mise en forme s'effectue automatiquement.

2. Lieu de naissance. Attention, le code de la commune est le code Insee. S'il est inconnu, faire une recherche en cliquant sur le bouton "Code commune".

3. L'adresse de résidence. Par convention, l'adresse est écrite en minuscules. Initiale sur el nom lui-même. Exemple: rue des Roses

**Cliquer sur Suivant** 

### Les responsables

### Création de la fiche administrative de l'élève

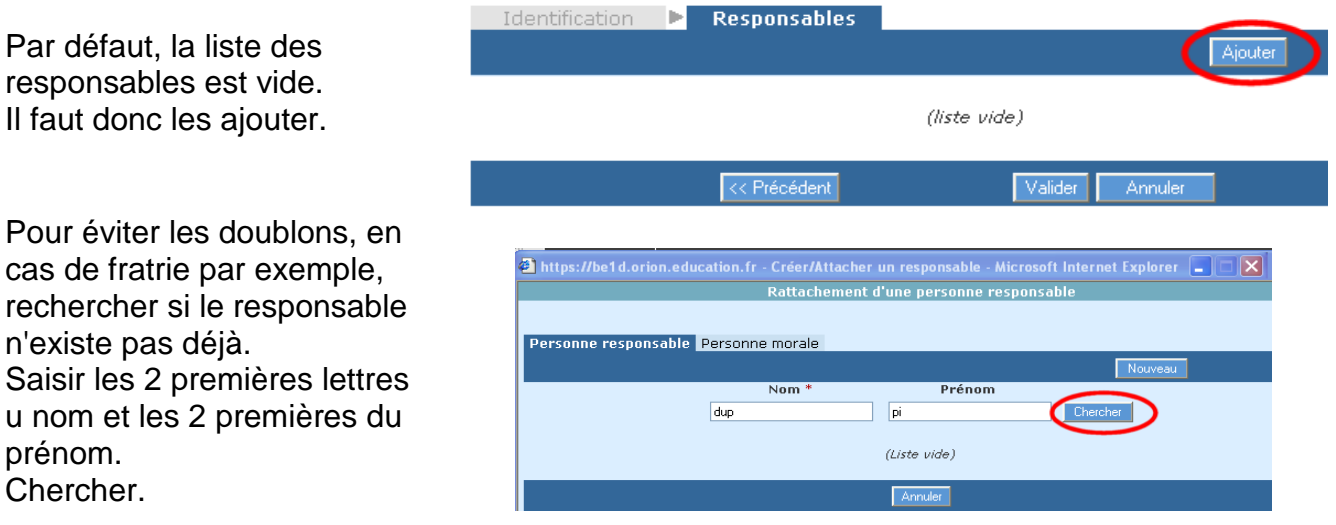

Par défaut, la liste des responsables est vide. Il faut donc les ajouter.

prénom.

stephane.horand@ac-strasbourg.fr

SI le responsable apparaît, cliquer sur son nom puis le rattacher à l'enfant. S'il n'apparaît pas, cliquer sur Nouveau.

1. Etat-civil. Compléter le prénom.

Pour les femmes mariées, le nom est le nom de jeune fille et le nom d'usage le nom marital.

2. Vérifier l'adresse. Elle peut être modifiée.

 A priori, un responsable a l'autorité parentale.
Renseigner le lien avec l'enfant.
Valider.

1. Le cas échéant, ajouter un autre responsable (clic sur Ajouter).

2. Quand les responsables ont été renseignés, cliquer sur Valider.

L'enfant a été saisi, les responsables aussi. Reste à faire l'inscription.

<u>Remarque</u>: un inscrit inactif est un enfant qui ne fréquentera pas l'école car il est scolarisé dans un établissement spécialisé. Dans ce cas, cocher simplement "Inscrit inactif".

Pour signifier l'inscription, cliquer sur Nouveau.

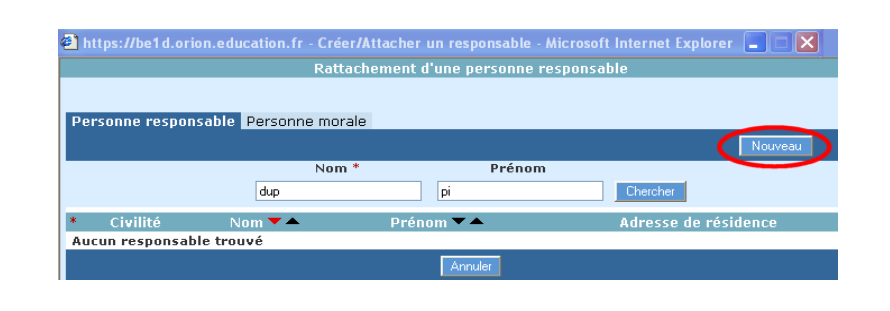

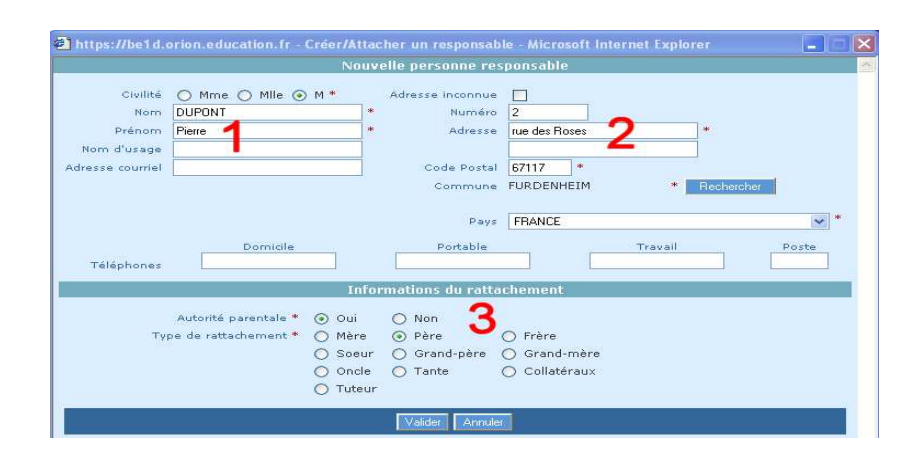

#### Création de la fiche administrative de l'élève

| Tuentincation      | - Kest  | onsubles     |   |                  |               |            |     |           |        |         |   |          |
|--------------------|---------|--------------|---|------------------|---------------|------------|-----|-----------|--------|---------|---|----------|
|                    |         |              |   |                  |               |            |     |           |        |         | 1 | Ajouter  |
|                    |         |              |   | Type de rat      | tachement :   | Père 💌     |     |           |        |         |   | Détacher |
| Civilité           | O Mme ( | 🔿 Mlle 💿 M * |   | Adresse inconnue |               |            |     |           |        |         |   |          |
| Nom                | DUPONT  | ~ ~          | • | Numéro           | 2             |            |     |           |        |         |   |          |
| Prénom             | Pierre  |              | • | Adresse          | rue des Roses |            |     |           |        |         |   |          |
| Nom d'usage        |         |              |   |                  |               |            |     |           |        |         |   |          |
| Adresse courriel   |         |              |   | Code Postal      | 67117 *       |            |     |           |        |         |   |          |
|                    |         |              |   | Commune          | FURDENHEIM    | * Recherch | 197 |           |        |         |   |          |
|                    |         |              |   |                  |               |            |     |           |        |         |   |          |
| Autorité parentale | 💿 Oui   | 🚫 Non        | * | Pays             | FRANCE        |            |     | ~         | •      |         |   |          |
|                    |         |              |   |                  | Domicile      |            |     | Portable  |        | Travail |   | Poste    |
|                    |         |              |   | Téléphone        |               |            |     |           |        |         |   |          |
|                    |         | _            |   |                  | _             | _          | 0   |           |        |         |   |          |
|                    |         |              |   |                  | << Précéd     | dent       | 2   | Valider A | nnuler |         |   |          |

#### Fiche administrative de Marc DUPONT

| Identification Responsables                                                                    |                                                                                   |
|------------------------------------------------------------------------------------------------|-----------------------------------------------------------------------------------|
|                                                                                                | Retour Modifier                                                                   |
| Identité                                                                                       | Adresse de résidence                                                              |
| Nom de famille DUPONT<br>Prénoms Marc<br>Nom d'usage -<br>Sexe Masculin<br>Né(e) le 23/04/2000 | Adresse 2 rue des Roses<br>Code postal 67117<br>Commune FURDENHEIM<br>Pays FRANCE |
| Lieu de naissance                                                                              | Situation administrative                                                          |
| Pays FRANCE<br>Département BAS-RHIN<br>Commune 67482 - STRASBOURG                              | Inscription Nouveau Inscrit inactif                                               |

## L'inscription

| Création de l'inscription de Manuel ALLOPA DI                                                                     |                                                      |                                  |                                                                                                    |  |  |  |  |
|----------------------------------------------------------------------------------------------------|------------------------------------------------------|----------------------------------|----------------------------------------------------------------------------------------------------|--|--|--|--|
| Scolarité demandée                                                                                                |                                                      |                                  |                                                                                                    |  |  |  |  |
| Année scolaire 2008-2009 🕶 *                                                                                      |                                                      |                                  |                                                                                                    |  |  |  |  |
| Maternelle                                                                                                    | Cycle 2                                              |                                  | Cycle 3                                                                                                    |  |  |  |  |
| Toute petite section 🔘                                                                                            | Cours prép                                           | aratoire 🔘                       | Cours élémentaire 2ème année 🔘                                                                                        |  |  |  |  |
| Petite section 🔘                                                                                                  | Cours élémentaire 1èr                                | e année 🔘                        | Cours moyen 1ère année 🔘                                                                                              |  |  |  |  |
| Moyenne section 🔘                                                                                                 | 2                                                    | clis 🔘                           | Cours moyen 2ème année 🔘                                                                                              |  |  |  |  |
| Grande section 🔘                                                                                                  | 2                                                    |                                  | CLIS 🔘                                                                                                    |  |  |  |  |
| clis 🔘                                                                                                    |                                                      |                                  |                                                                                                    |  |  |  |  |
|                                                                                                    | Ecol                                                 | e(s)                             |                                                                                                    |  |  |  |  |
|                                                                                                    |                                                      |                                  |                                                                                                    |  |  |  |  |
| _ Informati                                                                                                    | ons périscolaires                                    |                                  | Informations supplémentaires                                                                                          |  |  |  |  |
| Garderie matin ()<br>Garderie soir ()<br>Etudes surveillées ()<br>Restaurant scolaire ()<br>Transport scolaire () | Oui ONon<br>Oui Non<br>Oui Non<br>Oui Non<br>Oui Non | Date d'eff<br>Mise en<br>Demande | fet d'inscription Oui Onn * 5<br>n liste d'attente Oui Oui Non * 5<br>e de dérogation Oui Onn *<br>> acceptée Oui Onn |  |  |  |  |
|                                                                                                    | Valider                                              | Annuler                          |                                                                                                    |  |  |  |  |

- 1. Attention à l'année scolaire.
- 2. Renseigner le niveau
- 3. Cliquer sur le bouton Inscrire pour sélectionner l'école que fréquentera l'enfant.
- 4. Facultatif

5. Si l'élève arrive en cours d'année, la date d'inscription est celle du passage en mairie. Si c'est une inscription pour la rentrée suivante, la date d'inscription de la rentrée 2008-09 est le **02/09/08** 

Valider

Après validation, le certificat d'inscription est disponible.

L'imprimer pour en donner un exemplaire aux parents qui le remettront au directeur pour l'admission.

| Situatio   | n administrative |
|------------|------------------|
| 02/09/2008 | Certificat       |
| Nouveau    | Inscrit inactif  |

L'élève est inscrit et peut maintenant être admis par le directeur lorsque les parents passeront à l'école.

# Attention

En utilisant le moteur de recherche, la mairie ne trouve que les élèves scolarisés sur le territoire de la commune.

La procédure d'inscription décrite ci-dessus ne s'applique donc que pour les élèves nouvellement scolarisés (entrant pour la 1<sup>ère</sup> fois en maternelle) ou pour les élèves de la commune changeant d'école au sein de la commune.

Pour un élève précédemment scolarisé dans une autre commune et déjà saisi dans Base Elèves, le directeur pourra, lors de l'admission, le trouver dans la base des radiés et récupérer ainsi automatiquement tout son dossier.

En résumé:

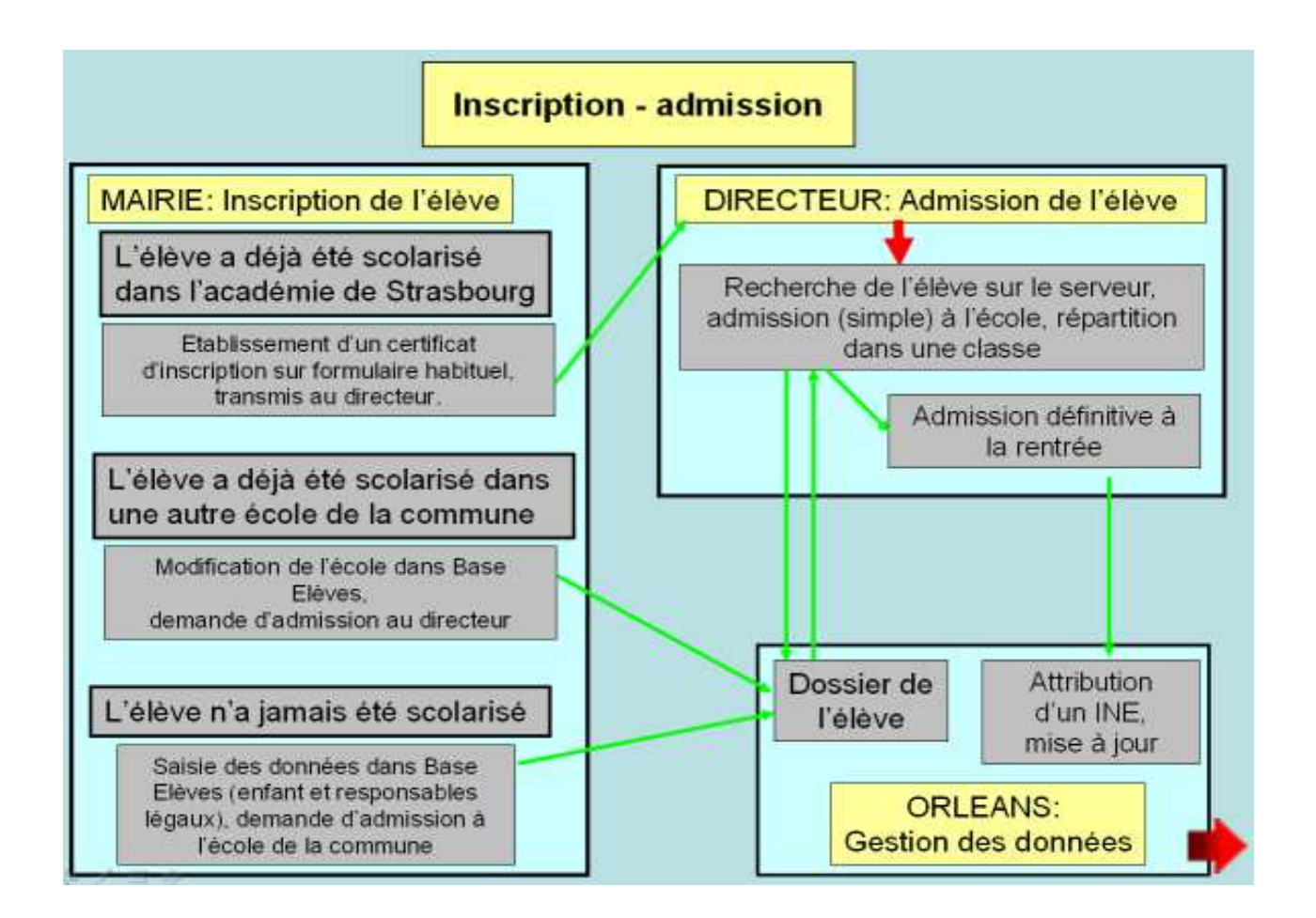